# Keiser University 网络课程 成绩单申请说明

## 成绩单申请说明

Keiser University 网络课程结束后 , 学生可根据自己的需要在Keiser University指定的成绩单申请 网站**Parchment**申请成绩单, 提交申请后大约1-5个工作日内发出。

\*当期课程最终成绩一般于结课后的周三更新发布,建议<u>没有复议成绩需求</u>的同学在结课后的周四/周五申请,<u>有复议成绩需</u> <u>求</u>的同学请在复议完成绩,得到教授回复确认成绩更新后再做申请!!

#### **已有parchment账号**的同学可直接按照p6-16指引完成申请

**没有parchment账号**的同学需先按照p3-5 指引注册parchment账号,注册完后参考p6-16指引完成 申请

## 第一次使用Parchment,需先注册。(如已注册,请从P6开始查看)

#### 1.进入网页: <u>https://www.parchment.com/create-account/</u> 2.点击 create account - learners or parents

CREATE ACCOUNT SIGN IN CUSTOMER SUPPORT **o** parchment Order Who We Serve Resources About **Create Account** Which of these best describes you? step 2 **Education Administrators** Third Parties or Verifiers Learners or Parents Current students, alumni or parents. Third party orders or verification companies have a few Counselors, Registrars or other Academic Record Start your transcript order here. Administrators should identify their market page, select options. Click to learn more. the product of interest and then submit a request to "Start the Conversation". **CREATE ACCOUNT** Learn More **FIND YOUR MARKET** 

#### 3.新账户填写账号注册信息(如已注册, 略过这一步)

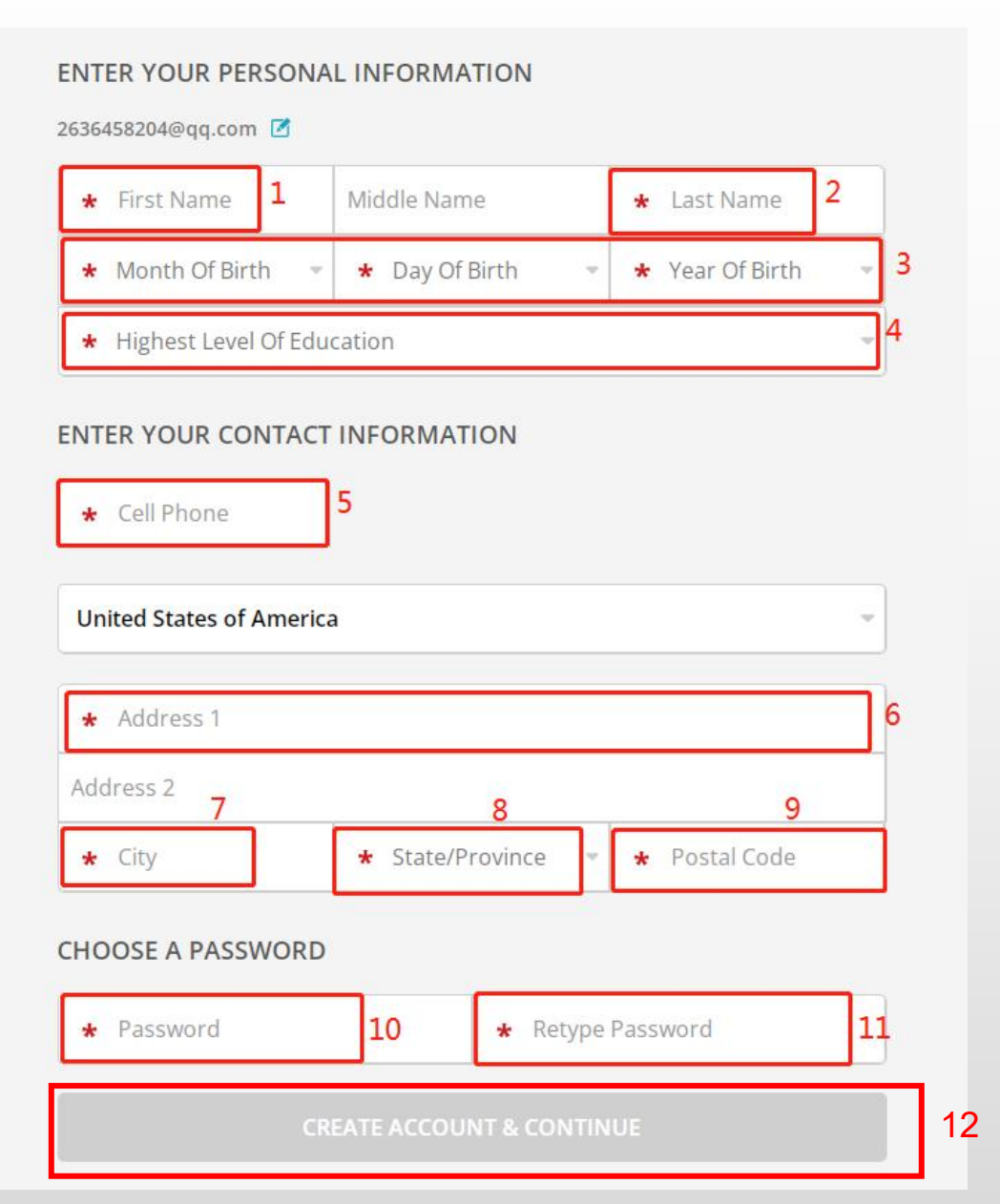

| Step 1: 输入名字(与护照拼写一致)                |
|--------------------------------------|
| Step 2: 输入姓氏(与护照拼写一致)                |
| Step 3: 输入生日 (月、日、年)                 |
| Step 4: 输入最高学历                       |
| Step 5: 输入手机号码                       |
| Step 6: 输入当前居住地址                     |
| Step 7: 输入所在城市                       |
| Step 8: 输入所在州/省                      |
| Step 9: 输入所在地区邮编                     |
| Step 10: 输入密码                        |
| Step 11: 再次输入密码                      |
| Step 12: 点击"CREAT ACCOUNT & CONTINUE |
|                                      |

4.完成注册账号验证(如已注册,略过这一步)

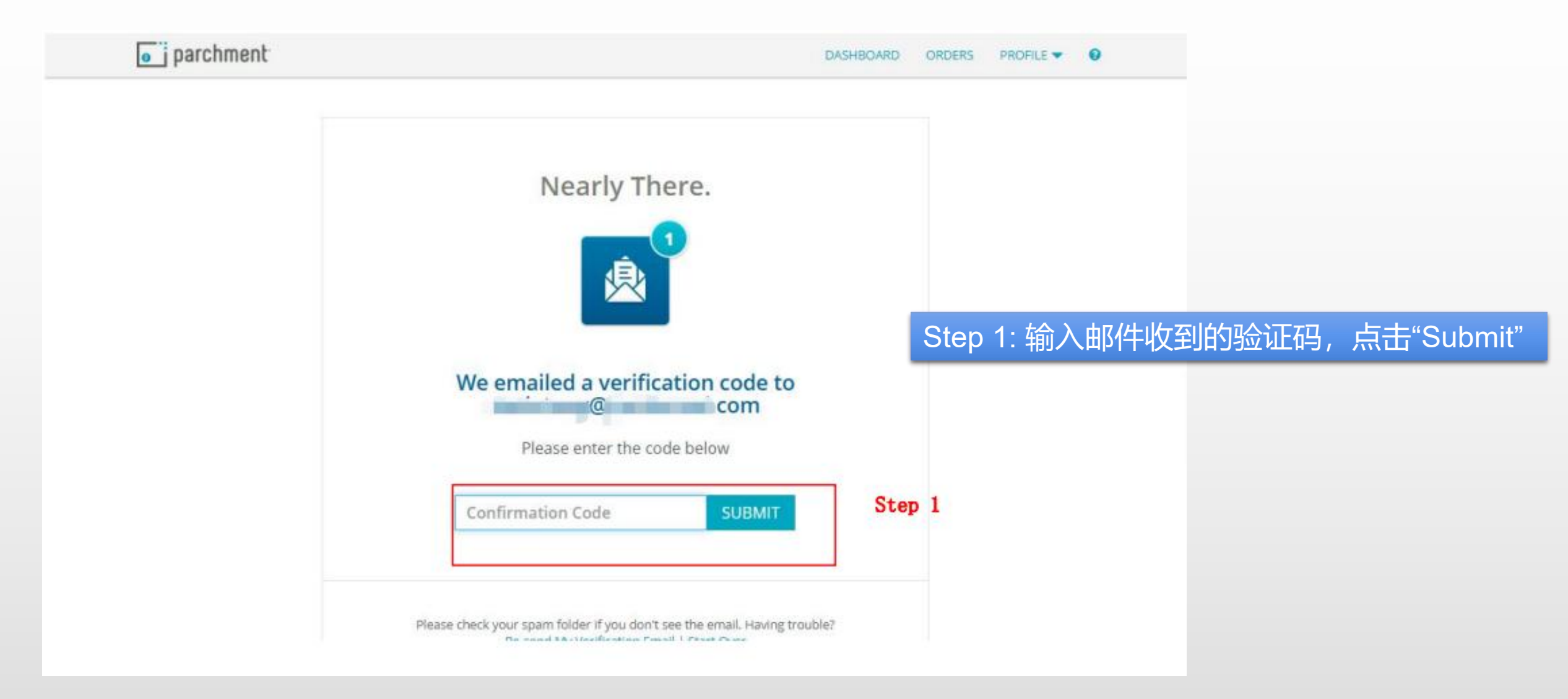

## 已有parchment账号,可跳过P3-5的注册步骤,从下方链接直接 登录申请。

1.进入网页:

https://www.parchment.com/u/registration/2011918/institution

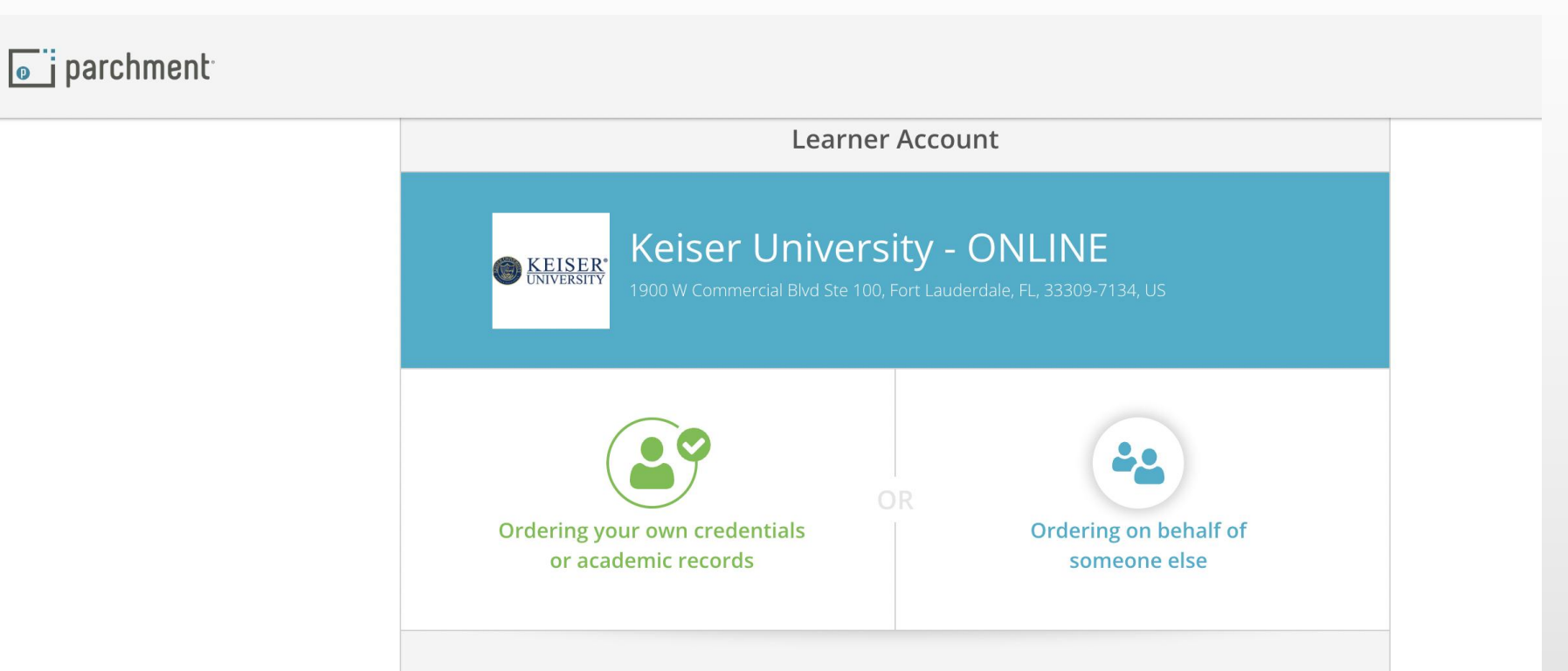

#### A MESSAGE FROM KEISER UNIVERSITY - ONLINE

Welcome to Parchment. We're offering this service to make ordering transcripts easier for you. It's also more efficient for your school, and will deliver your transcripts to the colleges you choose in the format they prefer.

If you have any questions about Parchment, select the "help" link above.

#### 2.输入parchment登陆邮箱/密码

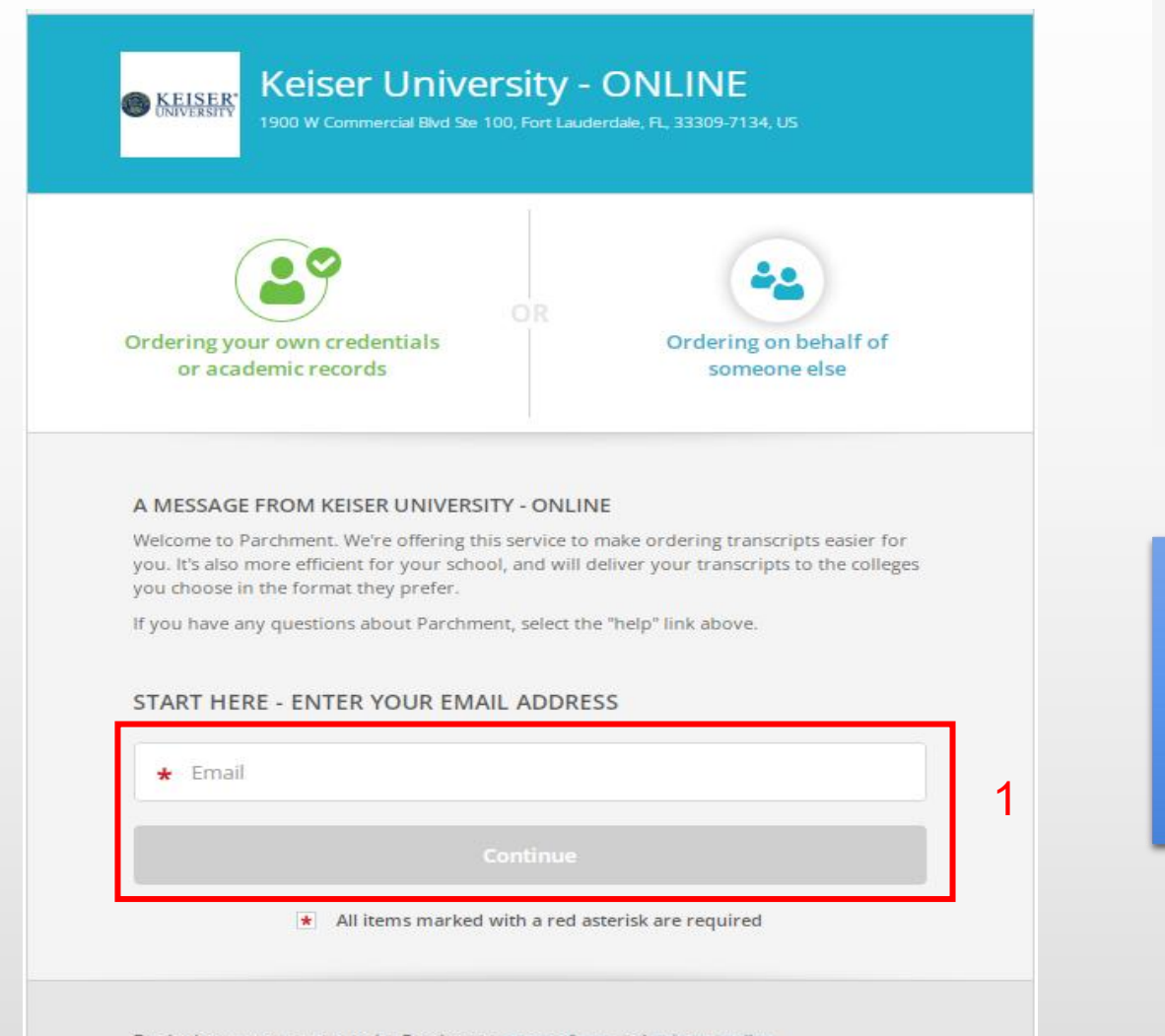

| c.transfercredit@utoronto.ca 🗹 | Forgot your password? |
|--------------------------------|-----------------------|
| Password                       | 2                     |
|                                |                       |

| - 如已注   | 册账号,按 | 照以下流程登录账号:   |
|---------|-------|--------------|
| Step 1: | 输入邮箱, | 然后点击Continue |
| Step 2: | 输入密码, | 然后点击Continue |

By signing up you agree to the Parchment terms of use and privacy policy.

#### 3.填写就读信息

 Step 1: 核对姓名生日

 Step 2: 根据实际情况,选择当前是否在读中

 Step 3: 第一次参加项目的年份;

 最后一次参加项目的年份 (如果跟第一参加同年,这里请填写下一年份)

 Step 4: 你的学号 (选填项, Blackboard密码)

 Step 5: 你的SSN最后四位,如果没有SSN,

 点击"Don't Have One",并勾选声明

Step 6: 再次核对姓名 Step 7: 点击"CONTINUE"

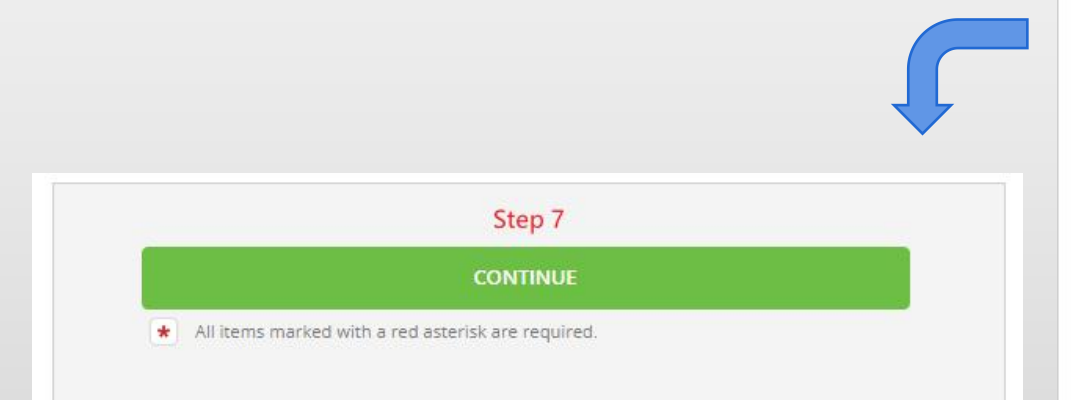

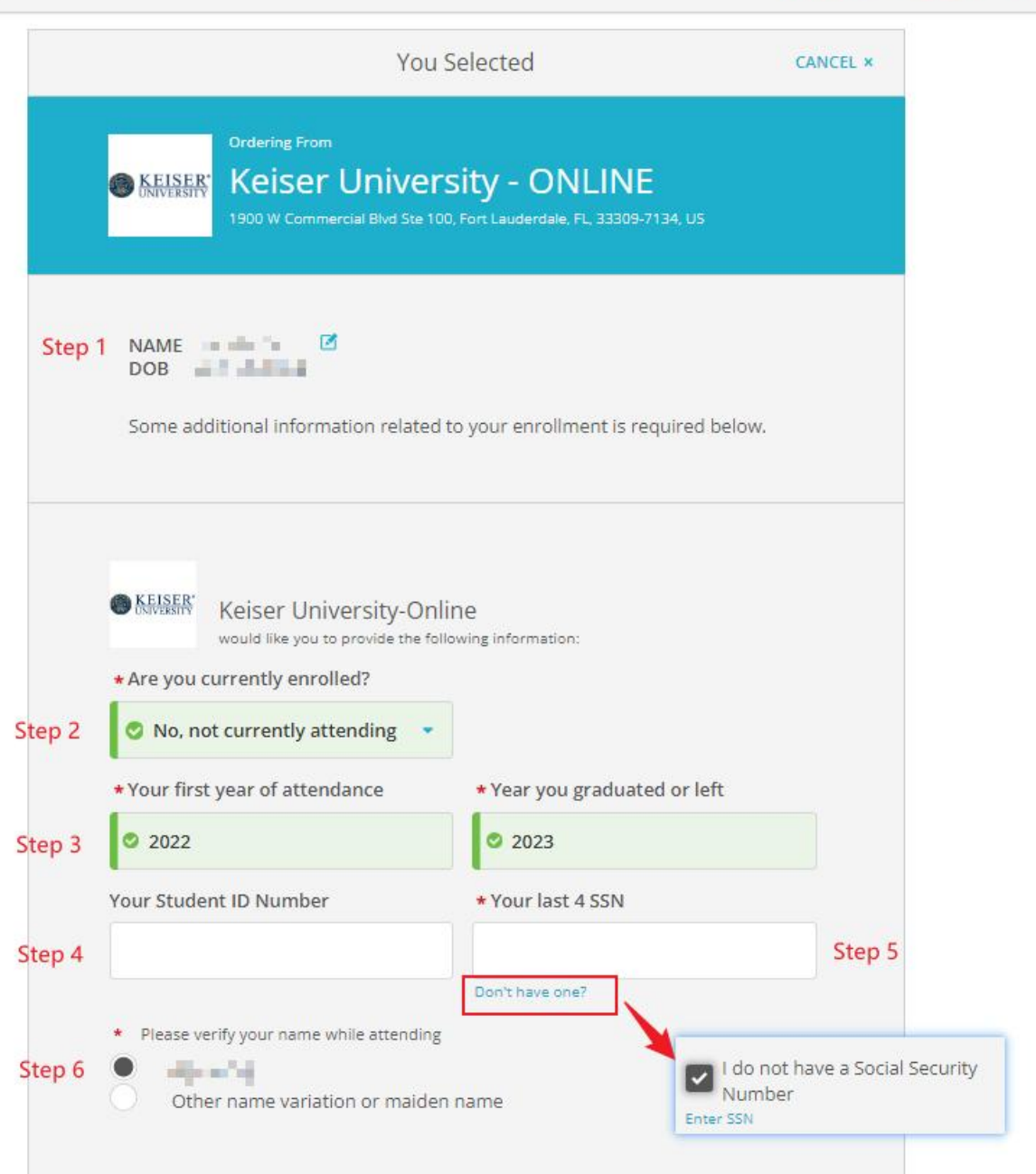

### 4.选择申请"Transcript"

|                            | Available Credentials                                                                                                    | CANCEL ×                           |        |
|----------------------------|----------------------------------------------------------------------------------------------------|------------------------------------|--------|
| <b>KEISER</b>              | The following credentials are available from Keiser Univers<br>Start your order by selecting a credential listed below (you<br>more later)                                                                                                    | s <b>ity - ONLINE</b> .<br>can add |        |
| ENROLLMENT<br>VERIFICATION | Enrollment/Graduation Verification<br>An Enrollment Verification Certificate provides<br>verification of a learner's student status. Some of<br>the ways that it can be used by a learner is for<br>employment, verification of student loans or<br>insura View Full Description | Order                              | Step 1 |
| TRANSCRIPT                 | Transcript                                                                                                    |                                    |        |
| Randon Better 🔘            | An academic transcript is a inventory of courses<br>that a learner has taken and the grades that they<br>earned in those courses during the academic year.                                                                                                    | Order 1                            |        |

## : 点击Transcript处的"Order"

## 5.选择收件方(学校/个人)

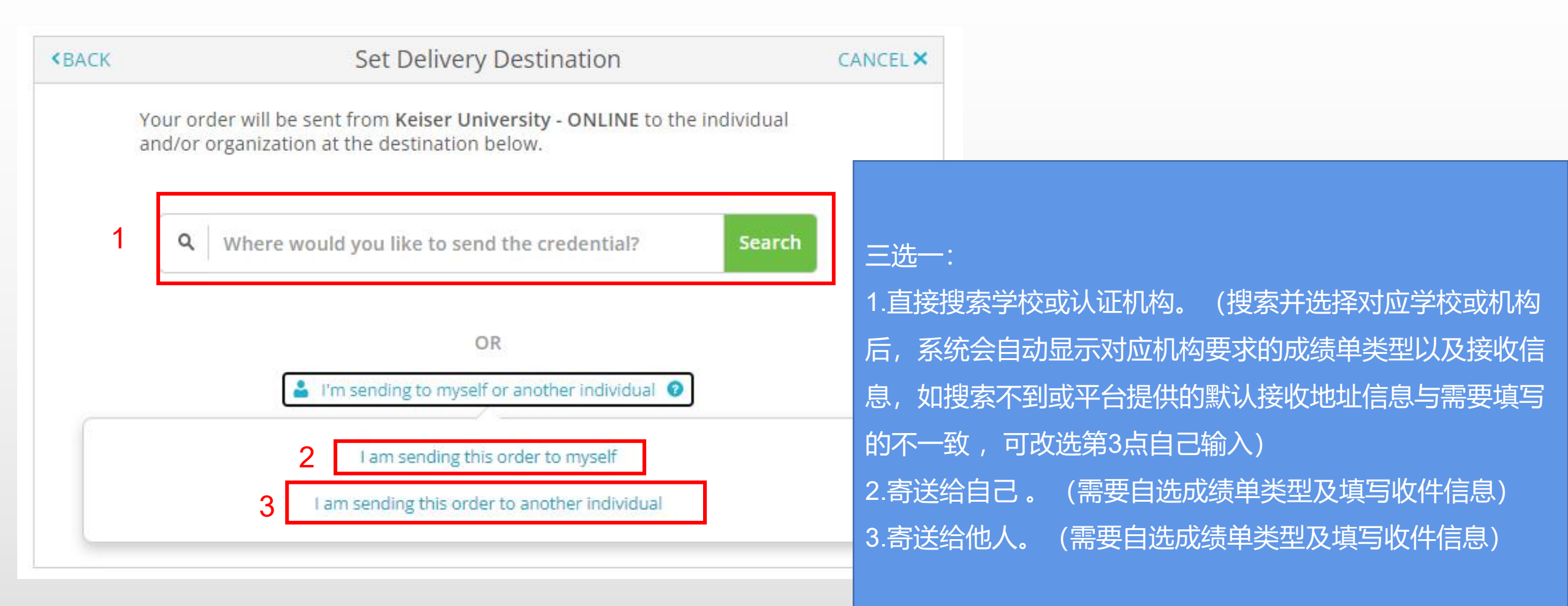

#### 6.如选择成绩寄送到个人或他人,需按需选择成绩单类型,并输入收件人信息 (通过搜索选择寄送到学校或机构的,可跳过这一步)

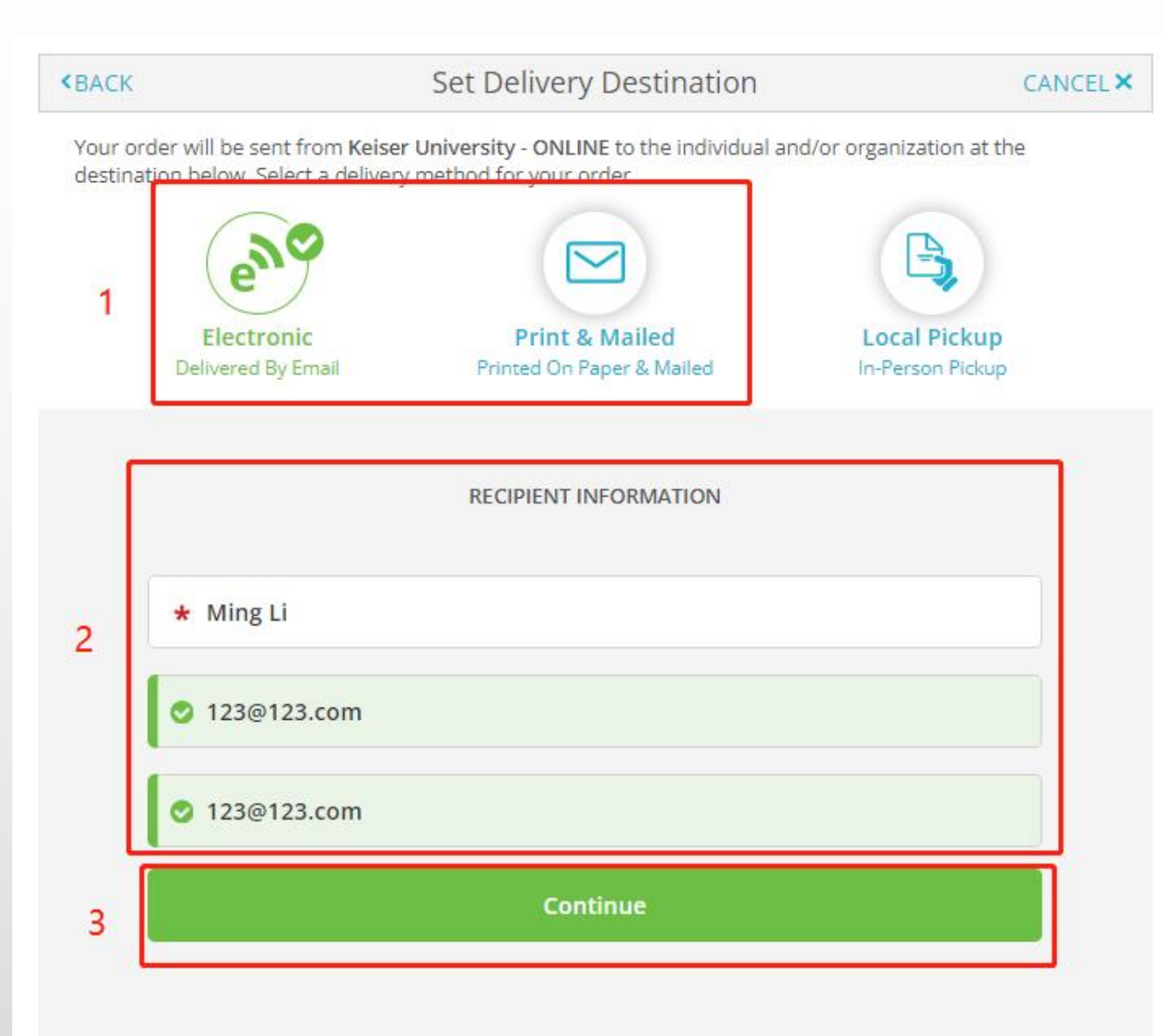

选择成绩单类型并填写成绩单收件信息, (若选择电子版如图所示)填写接收人信 息和成绩单接收邮箱或地址即可。

电子版一般为8美元/份,纸质版一般为15 美元/份,具体费用根据国家/地区会有一 定浮动,请以系统显示为准。

## 7.确认寄送信息(1)

|                                                                                                    | TRANSCRIPT                                                           | Transcript<br>For: Ming Li |  |
|----------------------------------------------------------------------------------------------------|----------------------------------------------------------------------|----------------------------|--|
| <ul> <li>FROM<br/>Keiser University - ONLINE<br/>Fort Lauderdale, FL</li> <li>TO</li> <li>Ming Li<br/>123@123.com</li> </ul> | e <sup>®</sup> Delivery Method: Electronic<br>Credential Fee: \$8.00 |                            |  |
|                                                                                                    | Item Total:                                                          | \$8.00                     |  |

Step 1: 检查并确认申请信息无误 Step 2: 如需在寄送成绩单同时附上其它文 件一起寄送,可点击"Add An Attachment"上 传附件

#### 7.确认寄送信息(2)

4

\* Consent is required to order this credential. Please review the information below pertaining to the type of consent that is required to complete this order.

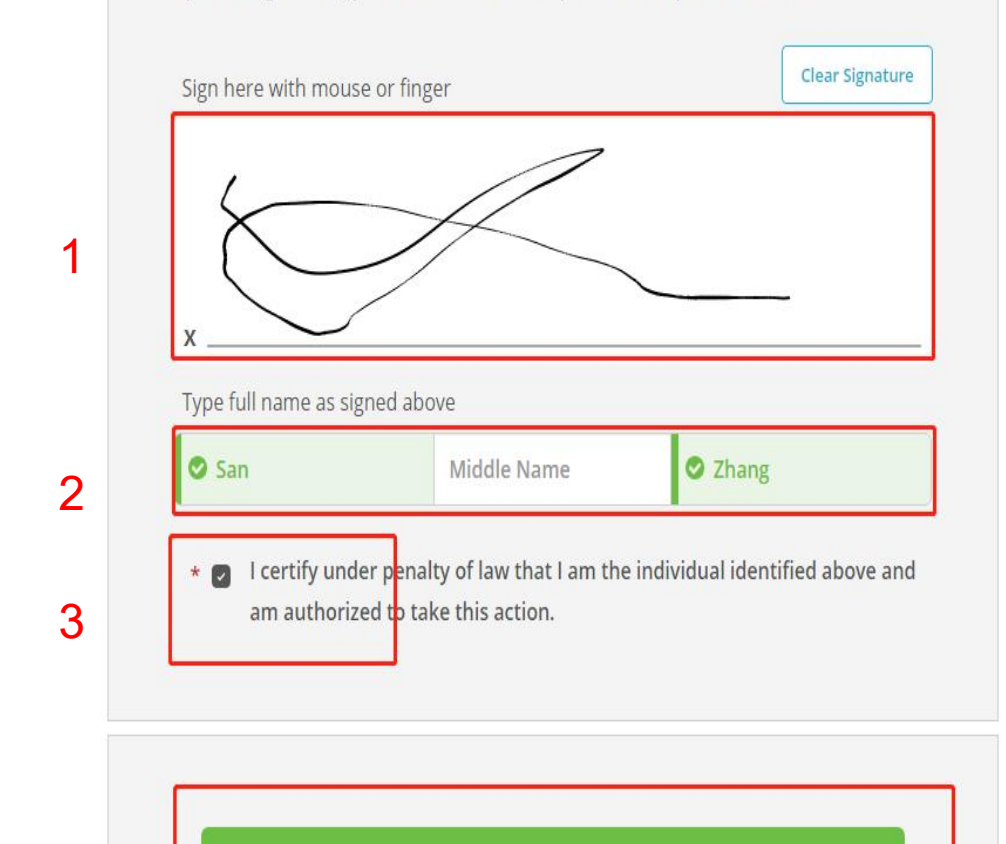

\* All items marked with a red asterisk are required to submit this form.

Step1: 电子签名 Step2: 输入姓名(名/姓) Step3: 勾选确认为本人填写 Step4: 点击"Continue"

#### 8.确认订单及费用

| Here's       | your order summary                       | ongrete the track scient |        |          |
|--------------|------------------------------------------|--------------------------|--------|----------|
|              | 5 N N N S N N N N N N N N N N N N N N N  |                          | Coll   | apse All |
| FOR          | ≜Li, Ming                                | 0                        | \$8.00 | ^        |
| ITEM<br>FROM | Transcript<br>Kelser University - ONLINE | e 6 🗹                    | \$8.00 |          |
| O Add a      | other item for                           |                          |        |          |
|              |                                          | Total Credential Fees    | \$8.00 |          |
|              |                                          | Order Total              | \$8.00 |          |
| 1            | CONTINUE                                 |                          |        |          |

#### 确定订单信息以及费用无误之后,点击"continue"。

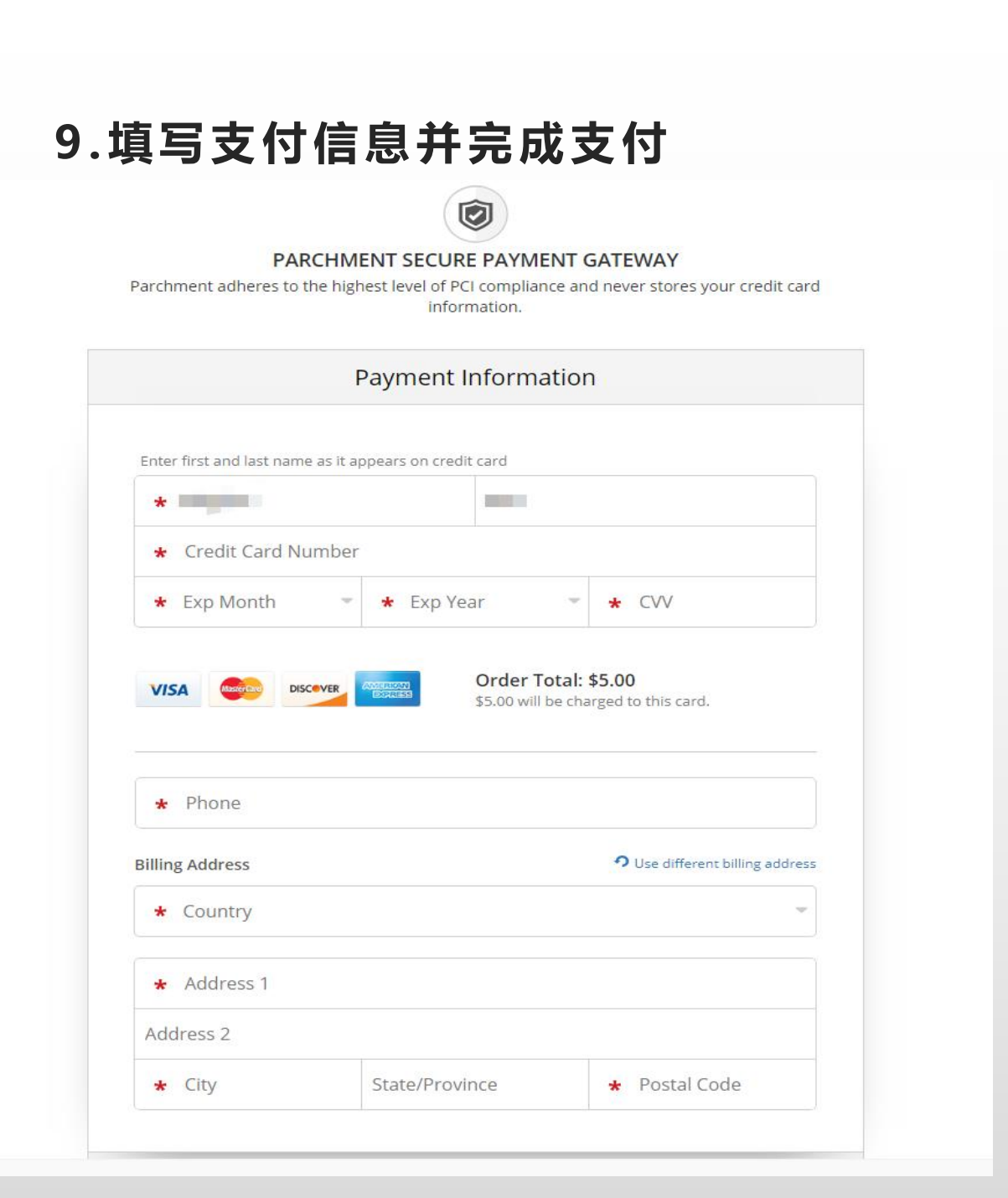

| Thank you for your order   Your order has   FOR   ITEM   Transcript   FROM   Keiser University   ONLINE   To   Boston University   DiD   Order Date:   2022   Placed By:   2022 Total Cre Not thappens next? Parchment has processed your order and it's awaiting fulfillment. The sen will now verify, approve and finish fulfilling this order.                                                                    |                                    | 🖶 Print Recei        |
|----------------------------------------------------------------------------------------------------|------------------------------------|----------------------|
| FOR       ITEM       Transcript         FROM       Keiser University - ONLINE         TO       Boston University         DID       2022         Order Date:       2022         Placed By:       2022         Total Cre         O         nat happens next?         Parchment has processed your order and it's awaiting fulfillment. The sen will now verify, approve and finish fulfilling this order.              |                                    |                      |
| FOR       ITEM       Transcript         FROM       Keiser University - ONLINE         TO       Boston University         DID       Boston University         Order Date:       2022         Placed By:       2022         Total Cre         O         nat happens next?         Parchment has processed your order and it's awaiting fulfillment. The sen will now verify, approve and finish fulfilling this order. | been placed.                       | Collapse All         |
| ITEM       Transcript         FROM       Keiser University - ONLINE         DD       Boston University         DID       2022         Order Date:       2022         Placed By:       2022         Total Cre         O         nat happens next?         Parchment has processed your order and it's awaiting fulfillment. The sen will now verify, approve and finish fulfilling this order.                        | 0                                  | \$8.00 ^             |
| Order Date:<br>Placed By:<br>Placed By:<br>Parchment has processed your order and it's awaiting fulfillment. The sen<br>will now verify, approve and finish fulfilling this order.                                                                                                    | e <sup>ð</sup> 🚹                   | \$8.00               |
| <ul> <li>Parchment has processed your order and it's awaiting fulfillment. The sen will now verify, approve and finish fulfilling this order.</li> </ul>                                                                                                    | dential Fees<br>r <b>der Total</b> | \$8.00               |
| cap view order details and status in MV                                                                                                    | ding organization                  | (s) you ordered from |
| Place Another Order                                                                                                    | Continue 1                         | To Your Accoun       |
|                                                                                                    |                                    |                      |

#### 填写好支付信息并完成支付。

\*Parchment在完成每一阶段的处理后, 会通过邮件通知申请人。申请人也可以随时登陆parchment账号查看成绩单处理进度。

#### 10.成绩单寄送进度查询

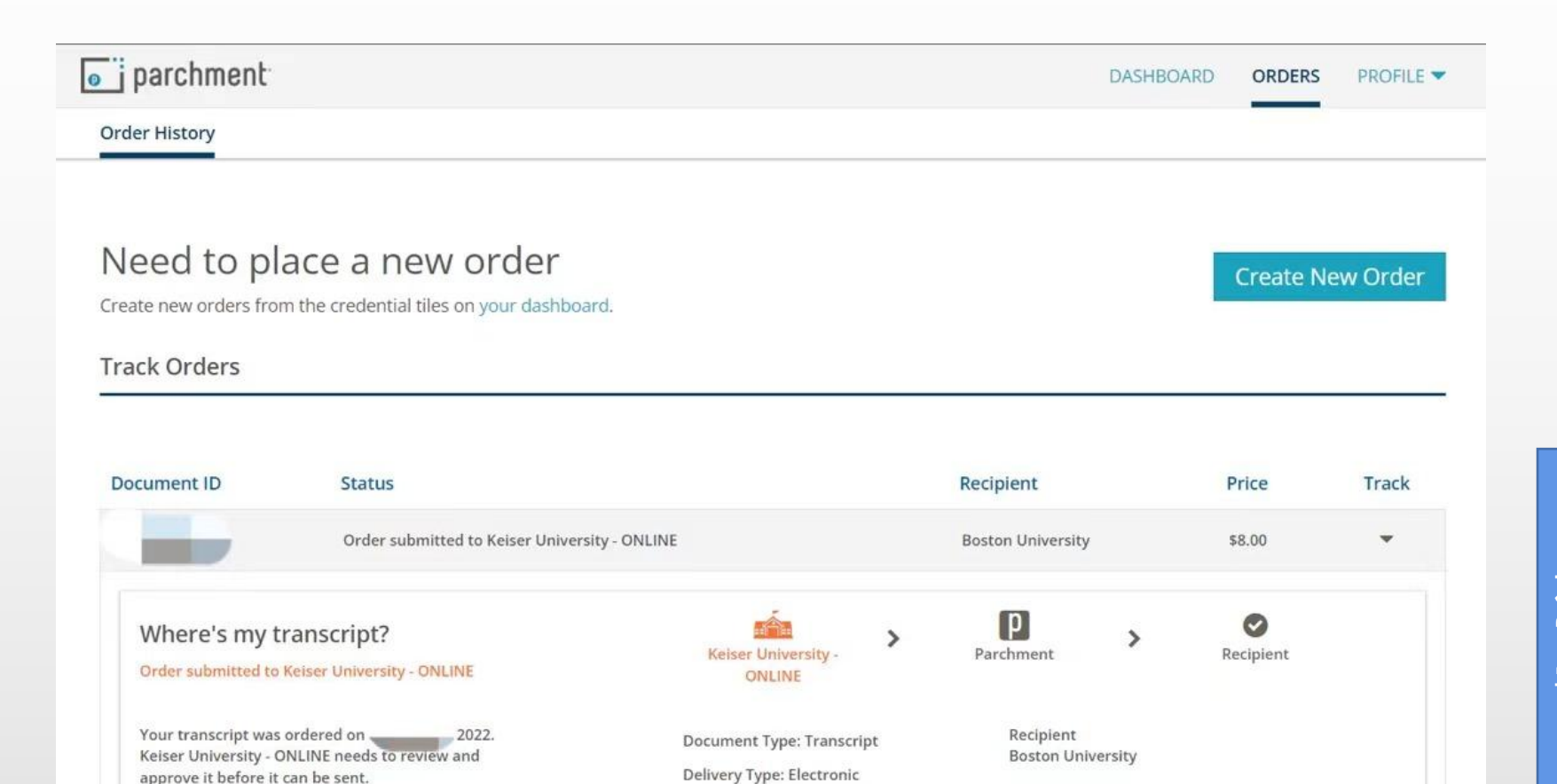

返回首页,点击账户右上角 "orders",即可以随时查看成绩单 寄送进度。